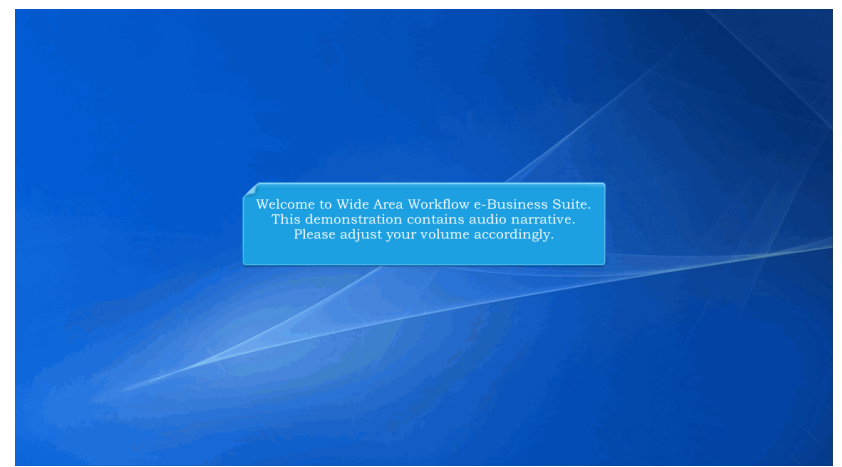

Welcome to Wide Area Workflow e-Business Suite. This demonstration contains audio narrative. Please adjust your volume accordingly.

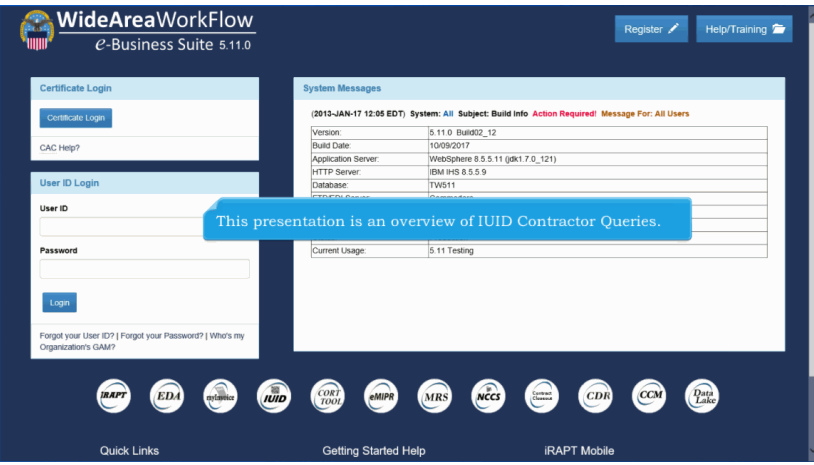

This presentation is an overview of IUID Contractor Queries.

| Use to enter an item that is not in the IUID Registry |                        |                                |                                 |   |
|-------------------------------------------------------|------------------------|--------------------------------|---------------------------------|---|
| 🚍 Update IUID                                         |                        |                                |                                 |   |
| Use to record something new that happened to an ex    | sting item             |                                |                                 |   |
| Correct IUID                                          |                        |                                |                                 |   |
| Use to modify or remove existing data that was enter  | d in error             |                                |                                 |   |
| 🖀 Up on-Ull GFP                                       |                        | Click the <b>Queries</b> link. |                                 |   |
| of to Queries Menu P information that exists in       | he registry            |                                | •                               |   |
| Q. Queries                                            |                        |                                |                                 |   |
| Use various queries to find items in the registry     |                        |                                |                                 |   |
|                                                       |                        |                                |                                 | _ |
| The IU                                                | D Registry maintains t | the history of each reported i | tem and this history is         |   |
| accessi                                               | le for online queries. | The resulting data returned (  | from a query is determined by   |   |
| the use                                               | 's access level. Query | option is available to Contra  | ctor, Inquiry, Legacy Submitter |   |
| 900                                                   | U HAM roles. This den  | nonstration will be showing a  | some otieries as the Contractor |   |

The IUID Registry maintains the history of each reported item, and this history is accessible for online queries. The resulting data returned from a query is determined by the user's access level. Query option is available to Contractor, Inquiry, Legacy Submitter and IUID HAM roles. This demonstration will be showing some queries as the Contractor role. Please see the other demonstration for more query options."

Click the Queries link.

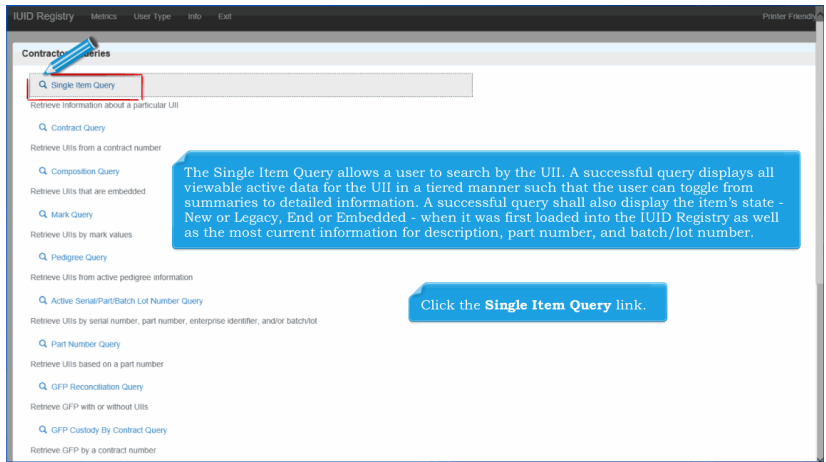

The Single Item Query allows a user to search by the UII. A successful query displays all viewable active data for the UII in a tiered manner such that the user can toggle from summaries to detailed information. A successful query shall also display the item's state - New or Legacy, End or Embedded - when it was first loaded into the IUID Registry as well as the most current information for description, part number, and batch/lot number. Click the Single Item Query link.

| Contractor - Peltem Query: Search Pa | pe                                           |   |
|--------------------------------------|----------------------------------------------|---|
| LDS0512A12345                        |                                              |   |
| ·                                    |                                              |   |
| Continue                             |                                              | _ |
|                                      |                                              |   |
|                                      |                                              |   |
|                                      |                                              |   |
|                                      |                                              |   |
|                                      | displayed of Click the <b>Continue</b> link. |   |
|                                      |                                              |   |

To perform a query, enter search criteria UII value. Note: The UII is a case-sensitive code. Search results are displayed on the Single Item Query - Record Information page . Click the Continue link.

| IUID Registry Metrics User Ty     | pe Info Exit                   |                                                                          |                   |    |                                                                     |                                              |                          |                                 | Printer Friendly |
|-----------------------------------|--------------------------------|--------------------------------------------------------------------------|-------------------|----|---------------------------------------------------------------------|----------------------------------------------|--------------------------|---------------------------------|------------------|
| Contractor - Single Item Query: F | Results Page                   |                                                                          |                   |    |                                                                     | _                                            |                          |                                 | Θ                |
| UII: L                            | DS0512A12345                   |                                                                          |                   |    |                                                                     | Single Item Query                            | 1                        |                                 |                  |
| Effective Date: 2                 | 017-10-14                      |                                                                          |                   |    |                                                                     | Run Time:                                    |                          | 2017-10-13 12:07 PM E           | DT               |
| Initial Load Date: 2              | 017-09-20                      |                                                                          |                   |    |                                                                     | Initial Load State:                          |                          | GFP                             |                  |
|                                   |                                |                                                                          |                   |    |                                                                     | Initial Load Type:                           |                          | New Embedded                    |                  |
| UII LDS0512A12345                 |                                |                                                                          | ۲                 |    | Acquisition Contract                                                |                                              |                          |                                 | ۵                |
| Active Description                |                                | Description (Pedigree)                                                   |                   |    | Reference Procurement Iden                                          | tifier                                       |                          |                                 |                  |
| Active Part Number                | 4                              |                                                                          |                   |    |                                                                     |                                              |                          |                                 |                  |
| Active National Stock Number      | Initial lo                     | ad information, UII, I                                                   | Pedi              | gr | ee, and Contract d                                                  | ata pertaini                                 | ng to                    | the UII                         |                  |
| Active Batch/Lot                  | record a<br>Custody<br>Equipmo | re displayed. By defai<br>, Marks, Rollover, Em<br>ent, Type Designation | ilt, 1<br>bed, Co |    | e expandable sections<br>ed, Item Owner, Sp<br>dition, and Life Cyc | ons of the p<br>ecial Toolin<br>cle Event-ar | age -<br>g or '<br>e exp | Test <sup>(AR)</sup><br>panded. |                  |
| Pedigree                          |                                |                                                                          | ۵                 |    |                                                                     |                                              |                          |                                 |                  |
| UID Type                          |                                | UID1                                                                     |                   |    | Cost                                                                |                                              |                          |                                 |                  |
| Issuing Agency Code               |                                | LD                                                                       |                   |    | Currency Code                                                       |                                              |                          |                                 |                  |
| Enterprise Identifier             |                                | S0512A                                                                   |                   |    | Unit of Measure                                                     |                                              |                          |                                 |                  |
| Original Part Number              |                                |                                                                          |                   |    | Acceptance Location Code                                            |                                              |                          |                                 |                  |

Initial load information, UII, Pedigree, and Contract data pertaining to the UII record are displayed. By default, the expandable sections of the page -Custody, Marks, Rollover, Embedded, Item Owner, Special Tooling or Test Equipment, Type Designation, Condition, and Life Cycle Event-are expanded.

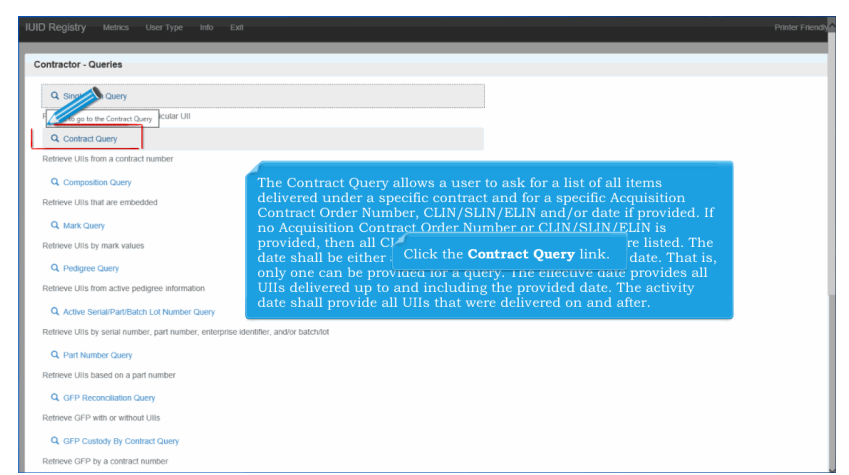

The Contract Query allows a user to ask for a list of all items delivered under a specific contract and for a specific Acquisition Contract Order Number, CLIN/SLIN/ELIN and/or date if provided. If no Acquisition Contract Order Number or CLIN/SLIN/ELIN is provided, then all CLIN/SLIN/ELINS for that contract are listed. The date shall be either an effective date or an activity from date. That is, only one can be provided for a query. The effective date provides all UIIs delivered up to and including the provided date. The activity date shall provide all UIIs that were delivered on and after. Click the Contract Query link.

| UID Registry Metrics User Type Into I    | xat                                                           |                                                        | Printer Friendly |
|------------------------------------------|---------------------------------------------------------------|--------------------------------------------------------|------------------|
| Contractor - Contract Query: Search Page |                                                               |                                                        |                  |
| Acquisition Contract Number *            |                                                               |                                                        |                  |
| HQ033714W0721                            |                                                               |                                                        |                  |
| Acquisition Contract Order Number        |                                                               |                                                        |                  |
|                                          |                                                               |                                                        |                  |
| CLIN/SLIN/ELIN                           |                                                               |                                                        |                  |
|                                          |                                                               |                                                        |                  |
| End Items Only                           |                                                               |                                                        |                  |
| No                                       |                                                               |                                                        |                  |
| Effective Date † The IUII                | Registry allows a user to a                                   | ask for a list of all items delivered under a specific |                  |
| and/or o                                 | late if provided. If no Acqui                                 | isition Contract Order Number or CLIN/SLIN/ELIN        |                  |
| or is provid                             | ed, then all CLIN/SLIN/EL                                     | INS for that contract are listed.                      |                  |
| Activity From Date †                     |                                                               |                                                        |                  |
| The date shall b                         | e either an effective date or<br>uery. The effective date pro | r an activity from date. That is, only one can be      |                  |
| + - One or the other c provided date.    | he activity date shall provi                                  | de all UIIs that were delivered on and after that      |                  |
| Future dates ca                          | is provided, then the currei                                  | nt date will populate the effective date field.        |                  |
| ● Continue ● C                           | in a query ex                                                 |                                                        |                  |
|                                          |                                                               |                                                        |                  |

The IUID Registry allows a user to ask for a list of all items delivered under a specific contract and for a specific Acquisition Contract Order Number, CLIN/SLIN/ELIN and/or date if provided. If no Acquisition Contract Order Number or CLIN/SLIN/ELIN is provided, then all CLIN/SLIN/ELINS for that contract are listed. The date shall be either an effective date or an activity from date. That is, only one can be provided for a query. The effective date provides all UIIs delivered up to and including the provided date. The activity date shall provide all UIIs that were delivered on and after that date. If no date is provided, then the current date will populate the effective date field. Future dates cannot be used in a query except for the current date plus one.

| cquisition Contract Number *     |                                                          |  |
|----------------------------------|----------------------------------------------------------|--|
| HQ033714W0721                    |                                                          |  |
| cquisition Contract Order Number |                                                          |  |
|                                  |                                                          |  |
| LIN/SLIN/ELIN                    |                                                          |  |
|                                  |                                                          |  |
| nd Items Only                    |                                                          |  |
| No                               | When CLIN/SLIN/FLIN data is included as search criteria  |  |
| fective Date †                   | only that CLIN is included in the Query result as shown. |  |
|                                  |                                                          |  |
| R                                |                                                          |  |
| ctivity From Date †              |                                                          |  |
|                                  |                                                          |  |
| Requi                            | Click the <b>Continue</b> link.                          |  |
| . the other option may be used   |                                                          |  |

When CLIN/SLIN/ELIN data is included as search criteria, only that CLIN is included in the Query result as shown. Click the Continue link.

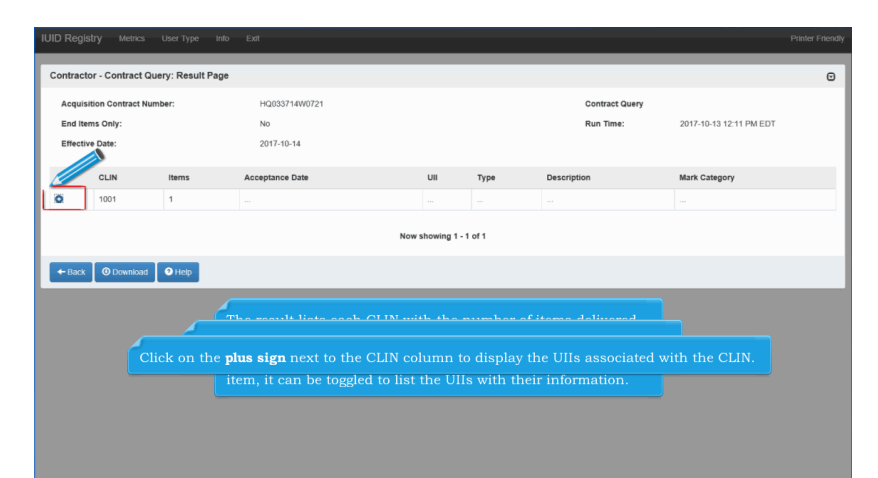

The result lists each CLIN with the number of items delivered for each. The information displayed for the CLIN includes the number of items, acceptance date, the UII for the item, Type, Description, and Mark Category. If a CLIN has more than one item, it can be toggled to list the UIIs with their information. When only a Contract Number is entered as search criteria, all CLIN data associated with that contract is returned in the query result. Click on the plus sign next to the CLIN column to display the UIIs associated with the CLIN.

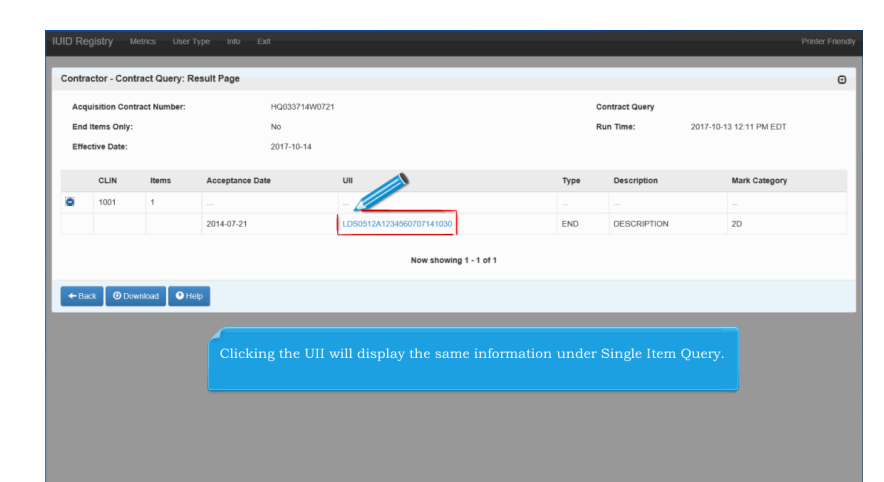

Clicking the UII will display the same information under Single Item Query.

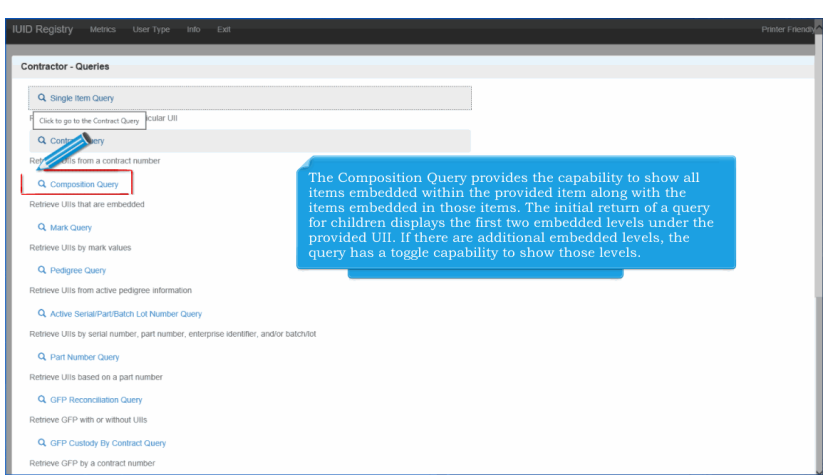

The Composition Query provides the capability to show all items embedded within the provided item along with the items embedded in those items. The initial return of a query for children displays the first two embedded levels under the provided UII. If there are additional embedded levels, the query has a toggle capability to show those levels. Click the Composition Query link.

| LDS0512A12345          |                       |                                 |                           |  |
|------------------------|-----------------------|---------------------------------|---------------------------|--|
| Case Sensitive)        |                       |                                 |                           |  |
| Effective Date         |                       |                                 |                           |  |
|                        |                       |                                 |                           |  |
| Show Parents Show Chil | dren                  |                                 |                           |  |
|                        |                       |                                 |                           |  |
|                        |                       |                                 |                           |  |
|                        |                       | Help                            |                           |  |
| Containing             |                       | roly.                           |                           |  |
|                        |                       |                                 |                           |  |
|                        | Enter a IIII and a dd | te ee well ee geleet whether ve | n wont noronte or childre |  |
|                        | shown in the result   | s. Remember that the UIL is a c | ase-sensitive code.       |  |
|                        |                       |                                 |                           |  |
|                        |                       |                                 |                           |  |
|                        |                       | Click the <b>Continue</b> lin   |                           |  |

Enter a UII and a date as well as select whether you want parents or children shown in the results. Remember that the UII is a case-sensitive code.Click the Continue link.

| 100-            | 1090512412345                                                          | Composition Duery                                                     |
|-----------------|------------------------------------------------------------------------|-----------------------------------------------------------------------|
| Show:           | Children                                                               | Run Time: 2017-10-13 12:14 PM EDT                                     |
| Effective Date: | 2017-10-14                                                             |                                                                       |
| 6               | The query displays the UII ar                                          | d the first line of the description of each item in the structure and |
| t<br>t          | The query displays the UII at<br>leg<br>1 Note that only the first two | o levels of children are displayed. After that, levels are minimized. |
|                 |                                                                        |                                                                       |
|                 |                                                                        |                                                                       |

The query displays the UII and the first line of the description of each item in the structure and depicts the relationship of each item to any parent and/or children in parent to child order. Thus, if the query was looking for the parents of a UII, the UII would be at the bottom of the query results. Note that only the first two levels of children are displayed. After that, levels are minimized.

| tractor - Queries                                       |                                                                       |
|---------------------------------------------------------|-----------------------------------------------------------------------|
| Q. Single Item Query                                    |                                                                       |
| Retrieve Information about a particular UII             |                                                                       |
| Q Contract Query                                        |                                                                       |
| Retrieve UIIs from a contract number                    |                                                                       |
| Q Comp on Query                                         | The Mark Query provides the capability to search all active marks by  |
| Ref Oils that are embedded                              | one or more mark contents/mark value pairs and return all matching    |
| Q Mark Query                                            | provided, all returned items must have an active mark for each of the |
| Retrieve Ulls by mark values                            | provided mark contents/mark value pairs.                              |
| Q. Pedigree Query                                       |                                                                       |
| Retrieve UIIs from active pedigree information          | Click the Mark Query link.                                            |
| Q. Active Serial/Part/Batch Lot Number Query            |                                                                       |
| Retrieve Ulls by serial number, part number, enterprise | identifier, and/or batch/lot                                          |
| Q. Part Number Query                                    |                                                                       |
| Retrieve Ulls based on a part number                    |                                                                       |
| Q GFP Reconciliation Query                              |                                                                       |
| Retrieve GFP with or without Ulls                       |                                                                       |
| Q GFP Custody By Contract Query                         |                                                                       |
| Debiase 000 km a sectored association                   |                                                                       |

The Mark Query provides the capability to search all active marks by one or more mark contents/mark value pairs and return all matching UII items with their descriptions and active marks. If multiple pairs are provided, all returned items must have an active mark for each of the provided mark contents/mark value pairs. Click the Mark Query link.

|                                     | -                                     |                                              |  |
|-------------------------------------|---------------------------------------|----------------------------------------------|--|
| Mark Contents *                     | Mark Value *                          | and                                          |  |
| Mark Contents                       | Mark Value                            |                                              |  |
| mark contents                       |                                       | and                                          |  |
| Mark Contents                       | Mark Value                            |                                              |  |
|                                     |                                       | and                                          |  |
| Mark Contents                       | Mark Value                            | and                                          |  |
|                                     | ×                                     | uma                                          |  |
| Additional Criteria                 |                                       |                                              |  |
| * - Required                        | <b>[</b>                              | The Mark Query - Search Screen is displayed. |  |
| At least one row of Mark Contents a | Ind Mark Value is required            |                                              |  |
|                                     |                                       | _                                            |  |
| Continue O Cancel O D               | ownload 🔷 Generate Offline Query 💿 He | elp                                          |  |
|                                     |                                       |                                              |  |
|                                     |                                       |                                              |  |

The Mark Query - Search Screen is displayed.

| mark Contents -                                                                           |                                                   | Mark Value *                                                                             |                                                                                                    |
|-------------------------------------------------------------------------------------------|---------------------------------------------------|------------------------------------------------------------------------------------------|----------------------------------------------------------------------------------------------------|
| UID                                                                                       | <b>v</b>                                          | LDS0512A12345                                                                            | and                                                                                                    |
| Mark Contents                                                                             | 1                                                 | Mark Value                                                                               |                                                                                                    |
|                                                                                           | ~                                                 |                                                                                          | and                                                                                                    |
| Mark Contents                                                                             |                                                   | Mark Value                                                                               |                                                                                                    |
|                                                                                           | ~                                                 |                                                                                          | dikj                                                                                                    |
| Mark Contents                                                                             |                                                   | Mark Value                                                                               |                                                                                                    |
|                                                                                           |                                                   |                                                                                          | and                                                                                                    |
| Additional Criteria                                                                       |                                                   |                                                                                          | and                                                                                                    |
| Additional Criteria<br>• Required<br>At least one row of Mark<br>• Continue<br>• Continue | e multiple en<br>u want to find<br>rks for the qu | try fields are used to<br>an item marked wi<br>tery to narrow down<br>acomme Query Othep | ad<br>b help find the item you are looking for. For example,<br>th a Serial Number and Part Number. Use both of these<br>the search for the one item you are looking for. |

For single Mark entries, enter single Mark Contents and Mark Value pair. The multiple entry fields are used to help find the item you are looking for. For example, you want to find an item marked with a Serial Number and Part Number. Use both of these marks for the query to narrow down the search for the one item you are looking for. The Mark Query screen allows for four Mark Content and Mark Value pairs initially. If the item has more than four multiple marks, click on the Show Additional Criteria link for more Mark Content and Mark Value options.

| dark Contents *                                    |                           | Mark Value *             |                                 |  |
|----------------------------------------------------|---------------------------|--------------------------|---------------------------------|--|
| UID                                                | V                         | LDS0512A12345            | and                             |  |
| lark Contents                                      | M                         | lark Value               |                                 |  |
|                                                    | V                         |                          | and                             |  |
| flark Contents                                     | M                         | lark Value               |                                 |  |
|                                                    | V                         |                          | anu                             |  |
| flark Contents                                     | M                         | lark Value               | and                             |  |
|                                                    | ×                         |                          |                                 |  |
| Additional Criteria                                |                           |                          |                                 |  |
| - Required                                         | and Mark Value is require | đ                        |                                 |  |
| t lesser tow of Mark Contents :                    |                           |                          |                                 |  |
| t le fow of Mark Contents :<br>Continue Cancel O C | lownload 🛛 💠 Generat      | e Ottline Query          | Click the <b>Continue</b> link. |  |
| Continue                                           | lownload 🛛 🔷 Generat      | e Offline Query 🛛 🍳 Help | Click the <b>Continue</b> link. |  |

Click the Continue link.

| ID - LDS0512A12345 |             |             |              | Run Time:     | 2017-10-13 12:16 PM EDT |
|--------------------|-------------|-------------|--------------|---------------|-------------------------|
|                    | Description | Contents    | Medium       | Value         | Effective Date          |
| DS0512A12345       | Description | PART NUMBER | 2D COMPLIANT | 500           | 2017-09-20              |
|                    | Description | UID         | DEFINED      | LDS0512A12345 | 2017-09-20              |
| Back 💿 Download 💽  | Help        |             |              |               |                         |
|                    |             |             |              |               |                         |
|                    |             |             |              |               |                         |

Click on the UII to display the same information as that provided under the Single Item Query.

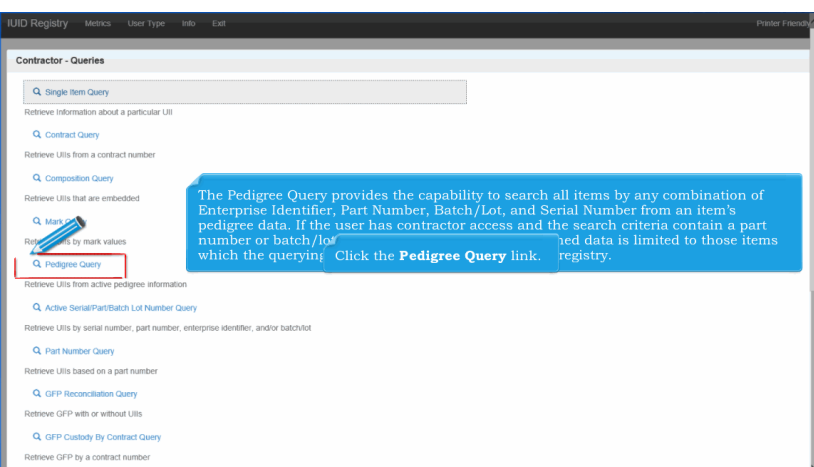

The Pedigree Query provides the capability to search all items by any combination of Enterprise Identifier, Part Number, Batch/Lot, and Serial Number from an item's pedigree data. If the user has contractor access and the search criteria contain a part number or batch/lot with no serial number, the returned data is limited to those items which the querying contractor agency recorded in the registry. Click the Pedigree Query link.

| LDS0512A12345           |                                                                                                    |  |
|-------------------------|----------------------------------------------------------------------------------------------------|--|
| ierial Number †         |                                                                                                    |  |
| fart Number †           |                                                                                                    |  |
| Satch/Lot †             | Enter one or any combination of Enterprise Identifier, Serial<br>Number, Part Number, and Batch/Lot from an item's pedigree data. |  |
| lational Stock Number   | Click the <b>Continue</b> button when finished.                                                                                   |  |
| fanufacturer Identifier |                                                                                                    |  |
| ast one is required     |                                                                                                    |  |

Enter one or any combination of Enterprise Identifier, Serial Number, Part Number, and Batch/Lot from an item's pedigree data.

Click the Continue button when finished.

|                       |             | 1217                                             |              |                  |      |                                |               | Ru                    | n Time:          | 2             | 2017-10-1 | 3 12:19 F   | PM EDT    |                  |
|-----------------------|-------------|--------------------------------------------------|--------------|------------------|------|--------------------------------|---------------|-----------------------|------------------|---------------|-----------|-------------|-----------|------------------|
| UII                   | UID<br>Type | Description                                      | Part Number  | Serial<br>Number | NSN  | Reference<br>Procurement<br>ID | Contract No.  | Contract<br>Order No. | Enterprise<br>ID | ltem<br>Owner | S/A/C     | MFR<br>Code | MFR<br>ID | Mark<br>Category |
| D06401600548100021277 | UID2        | EROVER -<br>ROVER III<br>EROVER,<br>W/DAGR CABLE | 60054810+002 | 1277             |      |                                | FA862007G3015 |                       | 06401            |               |           |             |           | 2D               |
| D51875CO951277        | UID2        | TEST CO 95                                       | CO95         | 1277             |      |                                | N0001951VTEST |                       | 51875            | NAVY          |           |             |           | 2D               |
| D66666CO951277        | UID2        | TEST CO 95                                       | CO95         | 1277             |      |                                | Q9999951WESTS |                       | 66666            | NAVY          |           |             |           | 2D               |
| Back Ø                | edig        | ree Query R                                      | esults scre  | een is that      | disp | iow showing 1-3<br>layed.      | of S          | rime Ac               |                  | n rolo        | tion      | hin         |           |                  |

The Pedigree Query Results screen is displayed.

Note: Only the IUID information that you have a Custodial or Prime Acquisition relationship with is displayed.

| Jenai Romber.         |             | 1211                                             |              |                  |     |                                |               | Ru                    | n Time:          | 2             | 017-10-1 | 3 12:19 F   | PM EDT    |                 |
|-----------------------|-------------|--------------------------------------------------|--------------|------------------|-----|--------------------------------|---------------|-----------------------|------------------|---------------|----------|-------------|-----------|-----------------|
| UII                   | UID<br>Type | Description                                      | Part Number  | Serial<br>Number | NSN | Reference<br>Procurement<br>ID | Contract No.  | Contract<br>Order No. | Enterprise<br>ID | ltem<br>Owner | S/A/C    | MFR<br>Code | MFR<br>ID | Mark<br>Categor |
| D06401600548100021277 | UID2        | EROVER -<br>ROVER III<br>EROVER,<br>WIDAGR CABLE | 60054810+002 | 1277             |     |                                | FA862007G3015 |                       | 06401            |               |          |             |           | 2D              |
| D51875CO951277        | UID2        | TEST CO 95                                       | CO95         | 1277             |     |                                | N0001951VTEST |                       | 51875            | NAVY          |          |             |           | 2D              |
| D666666CO951277       | UID2        | TEST CO 95                                       | CO95         | 1277             |     |                                | Q9999951WESTS |                       | 66666            | NAVY          |          |             |           | 2D              |
|                       |             |                                                  |              |                  | N   | low showing 1 - 3              | of 3          |                       |                  |               |          |             |           |                 |

Click on the UII link to display the same information as that provided under the Single Item Query.

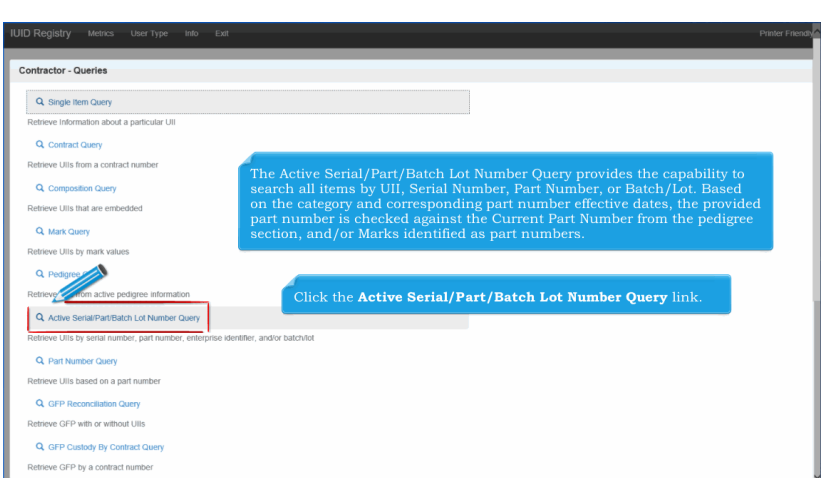

The Active Serial/Part/Batch Lot Number Query provides the capability to search all items by UII, Serial Number, Part Number, or Batch/Lot. Based on the category and corresponding part number effective dates, the provided part number is checked against the Current Part Number from the pedigree section, and/or Marks identified as part numbers. Click the Active Serial/Part/Batch Lot Number Query link.

| ontractor - Active Serial/Part/B                                                | ch Lot Number Query: Search Page                                                                                                    |  |
|---------------------------------------------------------------------------------|----------------------------------------------------------------------------------------------------|--|
| UII †                                                                           |                                                                                                    |  |
| Serial Number †                                                                 |                                                                                                    |  |
| 1277                                                                            |                                                                                                    |  |
| Part Number †                                                                   | Enter a UII, Serial Number, or a combination of Part Number and Serial Number<br>or Batch/Lot and Serial Number for query. Click on the <b>Continue</b> button. |  |
| Batch/Lot †                                                                     |                                                                                                    |  |
|                                                                                 |                                                                                                    |  |
| National Stock Number                                                           |                                                                                                    |  |
|                                                                                 |                                                                                                    |  |
|                                                                                 |                                                                                                    |  |
| + - A UII, Stal Number, or a combin<br>Number required                          | on of Part Number and Serial Number of BalchLet and Serial                                                                                                    |  |
| A Ull, Cal Number, or a combin<br>Num required     Continue     Cancet     O Da | on of Part Number and Senai Number or Blatch.Let and Senai                                                                                                    |  |

Enter a UII, Serial Number, or a combination of Part Number and Serial Number or Batch/Lot and Serial Number for query. Click on the Continue button.

| Serial Number: 1277   |             |                                                  |                                                                       |                                       |                           |                                                              |                                             | Active Seri<br>Run Time:                     | al/Part/Batch L<br>2017-10-13 12            | ot Number             | Query<br>T   |             |           |
|-----------------------|-------------|--------------------------------------------------|-----------------------------------------------------------------------|---------------------------------------|---------------------------|--------------------------------------------------------------|---------------------------------------------|----------------------------------------------|---------------------------------------------|-----------------------|--------------|-------------|-----------|
| UII                   | UID<br>Type | Description                                      | Part Number                                                           | Serial<br>Number                      | NSN                       | Reference<br>Procurement ID                                  | Contract<br>No.                             | Contract<br>Order No.                        | Enterprise<br>ID                            | ltem<br>Owner         | S/A/C        | MFR<br>Code | MFF<br>ID |
| D06401600548100021277 | UID2        | EROVER - ROVER III<br>EROVER, W/DAGR<br>CABLE    | 60054810+002                                                          | 1277                                  |                           |                                                              |                                             |                                              | 06401                                       |                       |              |             |           |
| D51875CO951277        | UID2        | TEST CO 95                                       | CO95                                                                  | 1277                                  |                           |                                                              |                                             |                                              | 51875                                       | NAVY                  |              |             |           |
| D66666CO951277        | UID2        | TEST CO 95                                       | CO95                                                                  | 1277                                  |                           |                                                              |                                             |                                              | 66666                                       | NAVY                  |              |             |           |
| - Back O Download     | Help        | If a single<br>Registry,<br>number,<br>return al | e UII that i<br>the IUID F<br>batch/lot,<br>I UIIs that<br>Serial Nur | matche<br>Registry<br>and de<br>match | s the<br>detescrip<br>the | e search crit<br>ermines wh<br>ption is the<br>criteria. Ser | eria is f<br>ich part<br>most cu<br>ial num | found in<br>number<br>urrent ar<br>lbers are | the IUII<br>, serial<br>d active<br>checked | )<br>l agair<br>nbers | ll<br>ıst th | e           |           |

If a serial number, a part number/serial number combination, or a batch/lot/serial number combination is provided, the IUID Registry shall return all UIIs that match the criteria. Serial numbers are checked against the pedigree Serial Number and against marks identified as serial numbers. If a single UII that matches the search criteria is found in the IUID Registry, the IUID Registry determines which part number, serial number, batch/lot, and description is the most current and active.

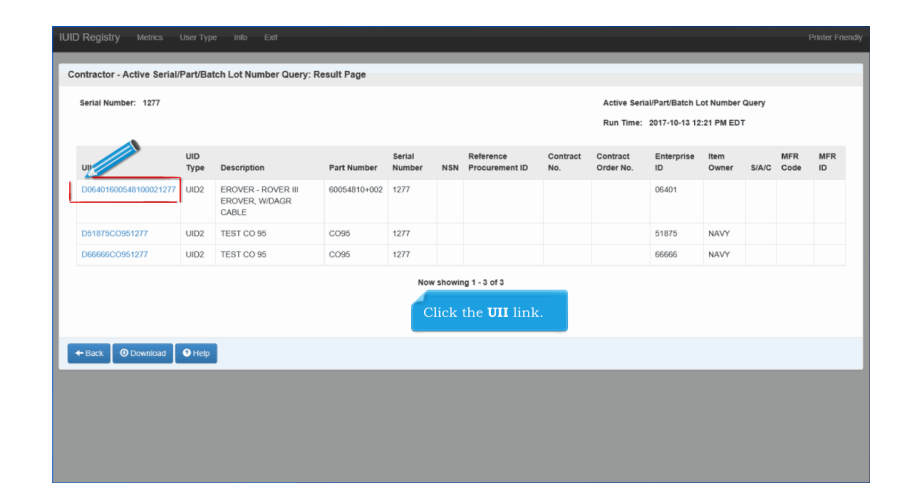

Click the UII link.

| D06401600548100021277                                                               | Single Item Query - Public View Mode                                                                                                    |                                                                                                    |
|-------------------------------------------------------------------------------------|----------------------------------------------------------------------------------------------------|----------------------------------------------------------------------------------------------------|
| 2017-10-14                                                                          | Run Time:                                                                                                    | 2017-10-13 12:22 PM EDT                                                                                                    |
| Pedigree                                                                            |                                                                                                    | ۵                                                                                                    |
| UII                                                                                 | D06401600548100021277                                                                                                    |                                                                                                    |
| UID Type                                                                            | UID2                                                                                                    |                                                                                                    |
| Issuing Agency Code                                                                 | D                                                                                                    |                                                                                                    |
| Enterprise Identifier                                                               | 06401                                                                                                    |                                                                                                    |
| Original Part Number                                                                | 60054810+002                                                                                                    |                                                                                                    |
| ID Registry displays the<br>bel stating where it is loc<br>number, and batch lot nu | current part number, serial number, batch/l<br>ated on the item's record. The IUID Registry<br>umber data in separate sections on the resul                                                            | ot, and description as well<br>displays the part number,<br>Its page.                                                                                                    |
|                                                                                     | Do64150054150021277<br>2017-10-14<br>Pedigree<br>Uil<br>UID Type<br>Itsuing Agency Code<br>Enterprise Identifier<br>Original Part Numbar<br>UD Registry displays the<br>boel statting where it is locu | D0601100054110021277 Single Item Guery - Public View Mode<br>2017-10-14 Run Time:<br>Pedigree<br>UI D05401600548110021277<br>UID Type UID2<br>Itsuing Agency Code D<br>Enterprise Identifier 06401<br>Original Part Number 605401-002<br>DD Registry displays the current part number, serial number, batch/<br>poel stating where it is located on the item's record. The IUID Registry<br>number, and batch lot number data in separate sections on the resul |

The IUID Registry displays the current part number, serial number, batch/lot, and description as well as a label stating where it is located on the item's record. The IUID Registry displays the part number, serial number, and batch lot number data in separate sections on the results page.

| Retrieve Ulls by mark values                                                |
|-----------------------------------------------------------------------------|
| Q. Pedigree Query                                                           |
| Retrieve Ulls from active pedigree information                              |
| Q. Active Several Part/Batch Lot Number Query                               |
| R C in the Bar Number, Quee, Imber, enterprise identifier, and/or batch/lot |
| Q. Part Number Query                                                        |
| Retrieve Ulls based on a part number                                        |
| Q. GFP Reconciliation Query                                                 |
| Retrieve GFP with or without Ullis                                          |
| Q GFP Custody By Contract Query                                             |
| Retrieve GFP by a contract number                                           |
| Q. GFP Custody By CAGE/DUNS/DDDAAC Query                                    |
| Retrieve GFP by Contractor Custody                                          |
| Q. GFP Property Transactions Query                                          |
| Retrieve GFP by Contractor of                                               |
| Q GFP Attachments ou                                                        |
| Retrieve GFP Attachment associated with a Contractor or a Contract          |
| Q. Non UII GFP Query                                                        |
| Retrieve Non UII GFP from specified criteria                                |
| Q. User Activity Query                                                      |
|                                                                             |

Select the Part Number Query option. The Part Number Query - Search Screen is displayed.

| IUID Regis                 | try Metrics User Type Info Exit                        | Printer Friendly                     |
|----------------------------|--------------------------------------------------------|--------------------------------------|
| Contract                   | r - Part Number Query: Search Page                     |                                      |
| Part Nur                   | nber "                                                 |                                      |
| OPN                        |                                                        |                                      |
| Categor                    |                                                        |                                      |
|                            |                                                        |                                      |
| Effective                  | Date                                                   |                                      |
|                            |                                                        |                                      |
| • - Requi                  | ed                                                     |                                      |
|                            |                                                        |                                      |
| <ul> <li>Contin</li> </ul> | ue O Cancel O Download A Generate Offline Query O Help |                                      |
|                            |                                                        |                                      |
|                            | <u> </u>                                               |                                      |
|                            | Enter search criteria-Part Number, Category            | , and Effective Date. Part number is |
|                            | date is used. The search results list is displa        | aved similar to the next figure.     |
|                            |                                                        |                                      |
|                            |                                                        |                                      |
|                            |                                                        |                                      |
|                            |                                                        |                                      |
|                            |                                                        |                                      |

Enter search criteria-Part Number, Category, and Effective Date. Part number is required. If no category is selected, active is used. If no date is provided, the current date is used. The search results list is displayed similar to the next figure.

# Page 16 of 17

#### **IUIDContractorQueries**

| Part Number *             |                                |               |            |  |
|---------------------------|--------------------------------|---------------|------------|--|
| OPN                       |                                |               |            |  |
| Category                  |                                |               |            |  |
|                           |                                | >             |            |  |
| Effective Date            |                                |               |            |  |
|                           |                                |               |            |  |
| ·                         |                                |               |            |  |
|                           |                                |               |            |  |
| Continue Cancel ODownload | Generate Offline Query 19 Help |               |            |  |
|                           |                                |               |            |  |
|                           |                                |               |            |  |
|                           |                                |               |            |  |
|                           |                                | Click the Cor | tinue link |  |
|                           |                                |               |            |  |
|                           |                                |               |            |  |

Click the Continue link.

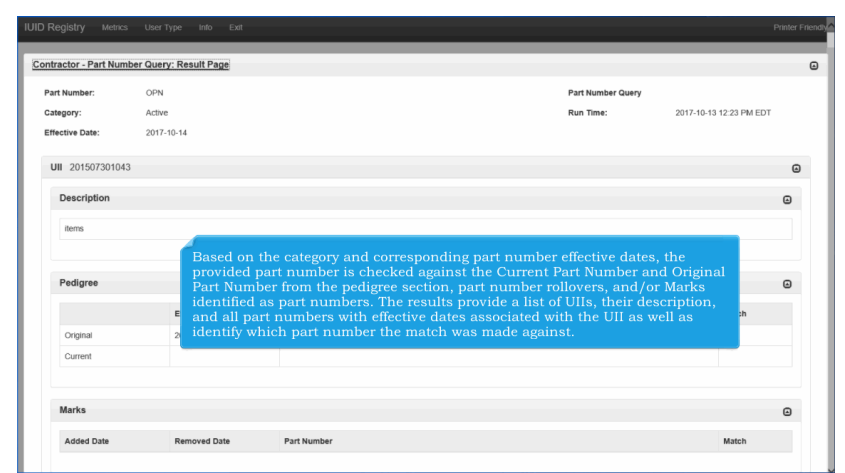

Based on the category and corresponding part number effective dates, the provided part number is checked against the Current Part Number and Original Part Number from the pedigree section, part number rollovers, and/or Marks identified as part numbers. The results provide a list of UIIs, their description, and all part numbers with effective dates associated with the UII as well as identify which part number the match was made against.

| Registry Metrics User Type Inf                 | > Ext                                                                 |
|------------------------------------------------|-----------------------------------------------------------------------|
| ntractor - Queries                             |                                                                       |
| Q Single Item Query                            |                                                                       |
| Retrieve Information about a particular UII    |                                                                       |
| Q. Contract Query                              |                                                                       |
| Retrieve UIIs from a contract number           |                                                                       |
| Q Composition Query                            |                                                                       |
| Retrieve UIIs that are embedded                |                                                                       |
| Q Mark Query                                   |                                                                       |
| Retrieve Ulls by mark values                   | Please sheet out additional succise in the other Overs demonstration  |
| Q. Pedigree Query                              | Flease check out additional queries in the other Query demonstration. |
| Retrieve UIIs from active pedigree information |                                                                       |
| Q Active Serial/Part/Batch Lot Number Que      | Ŷ                                                                     |
| etrieve Ulls by serial number, part number, en | terprise identifier, and/or batch/lot                                 |
| Q. Part Number Query                           |                                                                       |
| tetrieve UIIs based on a part number           |                                                                       |
| Q GFP Reconciliation Query                     |                                                                       |
| Retrieve GFP with or without Ulls              |                                                                       |
| Q GFP Custody By Contract Query                |                                                                       |
| atriava CED bu a contract number               |                                                                       |

Please check out additional queries in the other Query demonstration.

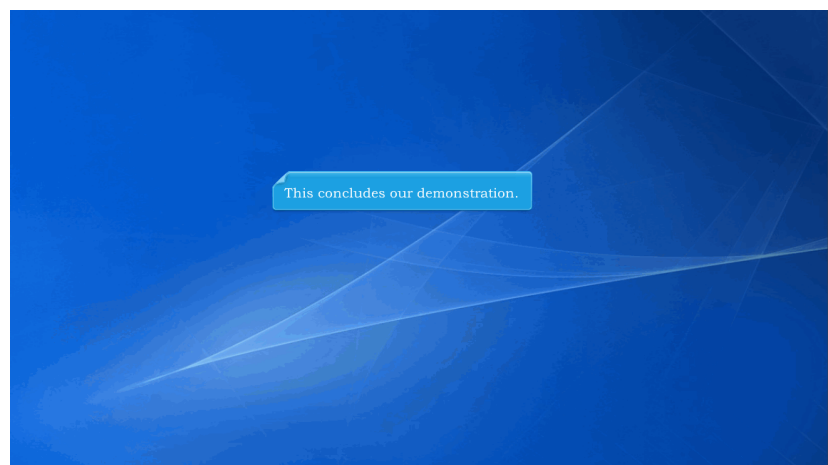

This concludes our demonstration.